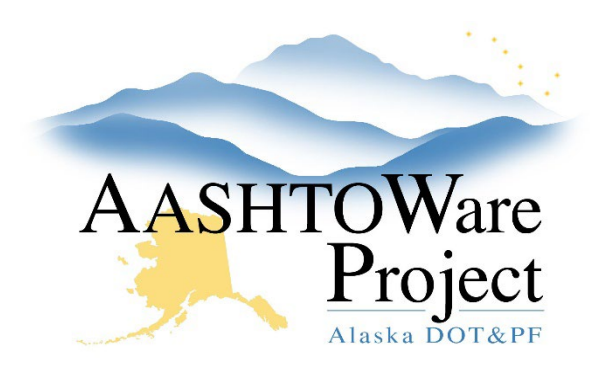

QUICK REFERENCE GUIDE:

## Reviewing Payroll (Exceptions)

## **Background:**

In order to approve or reject a contractor's payroll, the payroll must be in the phase: Under Agency Review and it must be the latest modification

## Roles:

Construction Office Engineer, Construction Project Engineer

## Navigation:

Civil Rights and Labor -> Unapproved Payrolls

- 1. In the **Civil Rights & Labor** component, click the **Unapproved Payrolls** link
- 2. Begin typing the contract name or number into the quick search box and click the **Contract** link for the specific Payroll record you want to review.\*\*\*
- 3. Scroll down to the **Exceptions** component and click the arrow under **Rslvd Ind** to un-collapse each exception for review
- 4. Each **Exception** will indicate the following:
  - a. If it has been resolved (Rslvd Ind)
  - b. If it MUST be resolved prior to Approving the payroll (**Must Be Resolved**)
  - c. The type of Exception (Pyrl Except Type)
- 5. To **Resolve** an Exception:
  - a. Un-collapse the Exception
  - b. Enter a resolution date in the **Exception Resolution Date** field

- c. Add **Resolution Comments** (why you resolved the exception)
- d. Click **Save** (the **Rslvd Ind**, Resolved Indicator, will change to **Yes**)
- 6. If an exception is the basis for rejecting the payroll, make sure the contractor can see the exception:
  - a. Un-collapse Exception
  - b. Check the Vendor Notified box and Save
- 7. To Reject payroll:
  - a. Under the Transitions component, click the **Reject** button
  - b. When **Reject** is selected, a required **Comments** field appears. Enter an explanation making it clear to the contractor why you are rejecting the payroll.
  - c. Click Save
- 8. To approve a payroll:
  - a. All Exceptions that show **Yes** under **Must Be Resolved** are set to **Yes** under the **Rslvd Ind** column, the Approve button will appear:
  - b. Click Approve
  - c. Click Save

\*\*\*Note: From the Certified Payroll Status screen you can use the **Component Actions Menu** you can select *the Payroll Summary* Report to review the wage information in summary.

If you need further assistance please contact your Module Admin Last updated on December 19, 2022